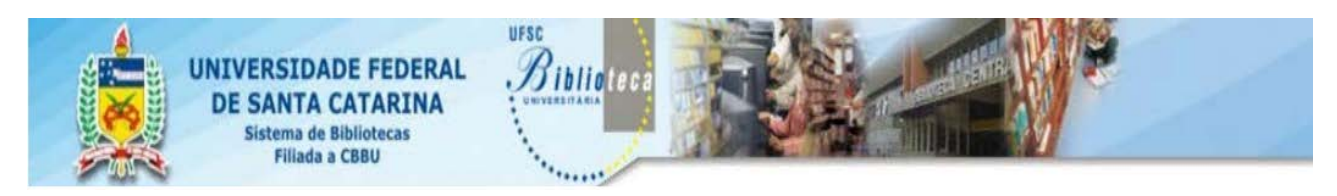

## REQUISIÇÃO / SOLICITAÇÃO DE COMPRA DE MATERIAL BIBLIOGRÁFICO

## **GUIA RÁPIDO**

## Acessar <a href="http://150.162.1.90:8080/pergamumweb/home\_geral/index.jsp#">http://150.162.1.90:8080/pergamumweb/home\_geral/index.jsp#</a>)

| bigitar nome de usuário, senha<br>e capitha<br>de compra de material bibliográfico serão concedidas<br>na matrícula do docente (atual vínculo com a<br>universidade), a mesma utilizada para emprestar<br>livros na Biblioteca. Caso não tenha habilitado a<br>matrícula de docente se dirija a uma Biblioteca com<br>documento de identidade para cadastrar a senha.<br>Clique em Gerar Requisição<br>o sistema irá gerar um<br>número para a requisição<br>o sistema irá gerar um<br>número para a requisição outitulo.<br>Termite requisição ou titulo.<br>Termite fazer alteração, caso a<br>Requisição ainda não tenha sido concluida.<br>A permite fazer alteração, caso a<br>Requisição ainda não tenha sido concluida.<br>Permite fazer alteração, caso a<br>Requisição ainda não tenha sido concluida.                                                                                                    |                                  |                                                                                        |                                  |                                                            | Sistema Integrado de Bibliotecas                                             |                                                                                                    |                                                                                                    |
|----------------------------------------------------------------------------------------------------|----------------------------------|----------------------------------------------------------------------------------------|----------------------------------|------------------------------------------------------------|------------------------------------------------------------------------------|----------------------------------------------------------------------------------------------------|----------------------------------------------------------------------------------------------------|
| Image: Service Service                                                                                                    |                                  | Per                                                                                    | gamum.                           | Bxe                                                        | Usuário:<br>kilanep<br>Senha:<br>Digite o termo abaixo:                      | Digitar nome de usuário, senha<br>e captcha                                                                                                    |                                                                                                    |
| Clique em <b>Cerar Requisição.</b><br>Solutação de comuna<br>ourmento de identidade para cadastrar a senha.<br>Clique em <b>Cerar Requisição.</b><br>Solutação de comuna<br>Solutação de comuna<br>Solutação de comuna<br>Solutação de comuna<br>Solutação de comuna<br>Solutação de comuna<br>Solutação de comuna<br>Solutação de comuna<br>Solutação de comuna<br>Solutação de comuna<br>Solutação<br>Solutação | Para                             | efetuar                                                                                | · uma so                         | licitação de                                               | idoma:<br>Portugués •<br>≩ οκ<br>compra:                                     | IMPORTANTE: As permissõe<br>de compra de material bibli<br>na matrícula do docente (at<br>universidade), a mesma util<br>livros na Biblioteca. Caso ná<br>matrícula de docente se diri | es para efetuar solicitação<br>ográfico serão concedidas<br>ual vínculo com a<br><b>izada para emprestar</b><br>ão tenha habilitado a |
| Clique em <b>Cerar Requisição.</b><br>O sistema irá gerar um<br>número para a requisição.                                                                                                    |                                  |                                                                                        |                                  | 3                                                          | ·                                                                            | documento de identidade n                                                                                                    | ja a uma Biblioteca com<br>ara cadastrar a senha                                                                                      |
| Clique em Gerar Requisição.<br>O sistema irá gerar um<br>número para a requisição.                                                                                                    |                                  | Biblioteca Cent                                                                        | ral » Bem-vindo(a)               | , Manoela Hermes Rietje                                    | ens                                                                          | documento de lacitidade p                                                                                                    |                                                                                                    |
| Requisição       Situação       Justificativa       Observação       Situa       Excluir         223       102 - Em trâmte       teste raquel 2       9       9       9       9       9       9       9       9       9       9       9       9       9       9       9       9       9       9       9       9       9       9       9       9       9       9       9       9       9       9       9       9       9       9       9       9       9       9       9       9       9       9       9       9       9       9       9       9       9       9       9       9       9       9       9       9       9       9       9       9       9       9       9       9       9       9       9       9       9       9       9       9       9       9       9       9       9       9       9       9       9       9       9       9       9       9       9       9       9       9       9       9       9       9       9       9       9       9       9       9       9       9       9       9 <td< td=""><td>O sistema irá g<br/>número para a</td><td>erar um<br/>requisiçá<br/>Filtrar por<br/>Data iniciat<br/>Título:<br/>Situação<br/>Detalhes</td><td>ĂO.<br/>ق Di<br/>2 itens seleciona</td><td>Isa acervo Passo 2/1<br/>ata finat [<br/>dos Q Trâmite Todas</td><td>r requisição<br/>tens / Novo acervo Passo 3 / Distribuiçã<br/>du Requisição: P</td><td>o Passo 4 / Resumo da requis do de compra<br/>Também é<br/>Mostrar Cumper requisição p<br/>alavra + espaço v</td><td>possível buscar uma<br/>por período de data,<br/>requisição ou título.</td></td<>                                                                                                    | O sistema irá g<br>número para a | erar um<br>requisiçá<br>Filtrar por<br>Data iniciat<br>Título:<br>Situação<br>Detalhes | ĂO.<br>ق Di<br>2 itens seleciona | Isa acervo Passo 2/1<br>ata finat [<br>dos Q Trâmite Todas | r requisição<br>tens / Novo acervo Passo 3 / Distribuiçã<br>du Requisição: P | o Passo 4 / Resumo da requis do de compra<br>Também é<br>Mostrar Cumper requisição p<br>alavra + espaço v                                                                              | possível buscar uma<br>por período de data,<br>requisição ou título.                                                                  |
| 223       102 - Em tråmte       teste raquel 2       9         220       102 - Em tråmte       teste raquel          217       101 - Em formação       gdfgdfg          216       102 - Em tråmte       Teste Tramte          212       102 - Em tråmte       teste tramte          213       102 - Em tråmte       teste tramte          214       102 - Em tråmte       teste tramte          213       102 - Em tråmte       teste tramte          214       102 - Em tråmte       teste tramte          210       101 - Em formação       teste 5          206       101 - Em formação       tramte          206       101 - Em formação       tramte          206       101 - Em formação       tramte          206       101 - Em formação       tramte          206       101 - Em formação       tramte          206       101 - Em formação       tramte          206       101 - Em formação       tramte          206       101 - Em formação       tramte          206                                                                                                    |                                  |                                                                                        | Requisição                       | Situação                                                   | Justificativa                                                                | Observação Status                                                                                                    | Excluir                                                                                                    |
| 220       102 - Em trämte       teste raquei         217       101 - Em formação       gdfgdfg         216       102 - Em trâmte       Teste Tramte         212       102 - Em trâmte       teste tramte         211       102 - Em trâmte       teste tramte         210       101 - Em formação       teste 5         206       101 - Em formação       teste 5         206       101 - Em formação       tramte         206       101 - Em formação       tramte         210       101 - Em formação       teste 5         206       101 - Em formação       tramte         210       101 - Em formação       tramte         211       102 - Em trâmte       teste 5         206       101 - Em formação       tramte         210       101 - Em formação       tramte         211       102 - Em trâmte       teste 5         206       101 - Em formação       tramte         206       101 - Em formação       tramte         210       101 - Em formação       tramte         210       101 - Em formação       tramte         210       101 - Em formação       tramte         210       101 - Em formação                                                                                                    |                                  | Ð                                                                                      | 223                              | 102 - Em trâmite                                           | teste raquel 2                                                               | 9                                                                                                    |                                                                                                    |
| <ul> <li>217</li> <li>101 - Em formação</li> <li>216</li> <li>102 - Em trâmite</li> <li>212</li> <li>102 - Em trâmite</li> <li>212</li> <li>102 - Em trâmite</li> <li>211</li> <li>102 - Em trâmite</li> <li>102 - Em trâmite</li> <li>Abre o resumo da solicitação</li> <li>Permite fazer alteração, caso a</li> <li>Requisição ainda não tenha sido concluída.</li> <li>Permite acompanhar o andamento do Trâmite.</li> </ul>                                                                                                    |                                  | Ø                                                                                      | 220                              | 102 - Em trâmite                                           | teste raquel                                                                 | <b>~</b>                                                                                                    |                                                                                                    |
| 216       102 - Em trâmte       Teste Tramte         212       102 - Em trâmte       teste tramte         211       102 - Em trâmte       Teste tramte duas pessoas mesma ordem         210       101 - Em formação       teste 5         206       101 - Em formação       tramte         101 - Em formação       tramte         206       101 - Em formação         101 - Em formação       tramte         206       101 - Em formação         101 - Em formação       tramte         206       101 - Em formação         101 - Em formação       tramte         206       101 - Em formação         207       Permite fazer alteração, caso a         Requisição ainda não tenha sido concluída.         Permite acompanhar o andamento do Trâmite.                                                                                                    |                                  | P                                                                                      | 217                              | 101 - Em formação                                          | gdfgdfg                                                                      |                                                                                                    | 0                                                                                                    |
| 212 102 - Em trâmte teste tramte   211 102 - Em trâmte teste tramte duas pessoas mesma ordem   210 101 - Em formação teste 5   206 101 - Em formação tramte   1 /21 H   Permite fazer alteração, caso a Requisição ainda não tenha sido concluída. Permite acompanhar o andamento do Trâmite.                                                                                                    |                                  | 0                                                                                      | 216                              | 102 - Em trâmite                                           | Teste Tramite                                                                |                                                                                                    |                                                                                                    |
| 211       102 - Em trâmte       Teste tramte duas pessoas mesma ordem         210       101 - Em formação       teste 5         206       101 - Em formação       tramte         1 / 21       Image: Contraction de solution de soluti                                                                                                    |                                  | Ø                                                                                      | 212                              | 102 - Em trâmite                                           | teste tramite                                                                | Abre o resumo da soli                                                                                                    | ritarão                                                                                                    |
| 210       101 - Em formação       teste 5         206       101 - Em formação       tramte         Image: Construction of the state of the state o                                                                                                    |                                  | 0                                                                                      | 211                              | 102 - Em trâmite                                           | Teste tramite duas pessoas mesma ordem                                       |                                                                                                    | chuçuo                                                                                                    |
| Requisição ainda não tenha sido concluída.<br>Requisição ainda não tenha sido concluída.<br>Permite acompanhar o andamento do<br>Trâmite.                                                                                                    |                                  | P                                                                                      | 210                              | 101 - Em formação                                          | teste 5                                                                      | Permite fazer alt                                                                                                    | eração, caso a                                                                                                    |
| Permite acompanhar o andamento do<br>Trâmite.                                                                                                    |                                  | P                                                                                      | 206                              | 101 - Em formação                                          | tramite                                                                      | Requisição ainda não tenh                                                                                                    | a sido concluída.                                                                                                    |
|                                                                                                    |                                  | H I I                                                                                  | /21                              | H                                                          |                                                                              | Permite acompanhar<br>Trâmite.                                                                                                    | o andamento do                                                                                                    |

**IMPORTANTE**: É possível inserir vários títulos em uma requisição.

Ao gerar a requisição é necessário o preenchimento de alguns campos:

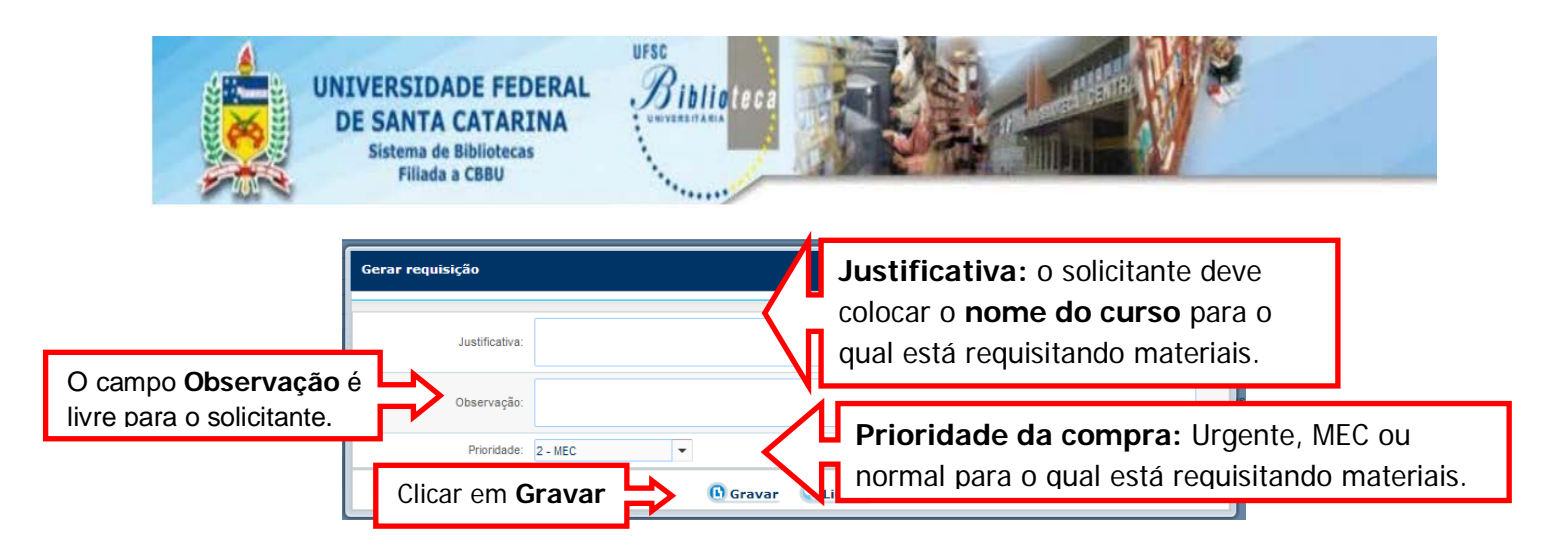

Para efetuar a solicitação pode ser feita uma consulta ao acervo da Biblioteca ou cadastrar solicitações de obras que a Biblioteca não possua no acervo.

|                                                                                                    | O Início >> AQUISIÇÃO >> Solicitação de compra                                                                                                    | <ul> <li>O</li> <li>O</li> <li>O</li> <li>18:37:12</li> </ul>                                                                                                    |
|----------------------------------------------------------------------------------------------------|----------------------------------------------------------------------------------------------------|----------------------------------------------------------------------------------------------------|
| Digitar o termo de<br>consulta, é possível<br>selecionar Filtros, e<br>clicar em                     | Requisições       Pesquisa acervo         Pesquisa ao acervo         Lista         Consulta ao acervo       Lista         jornalismo       Mostrar       Catálogo         Filtros         V       STENBERGER-ELIAS, Margarethe Born. 20 anos de jornalismo PUC-SP.       Elvros       P         V       STENBERGER-ELIAS, Margarethe Born. 20 anos de jornalismo PUC-SP.       Elvros       Número de chamada: 07.01 V789                                                                                                    | de tier selecionados n<br>e tier selecionados n<br>Para busca na Rede<br>Pergamum e Rede de<br>Livrarias, utilize o Catálogo.<br>de edição: 1994 Editora: A Tribuna |
| Clicar sobre o símbolo<br>Para visualizar os<br>dados da obra. Para<br>solicitar deverá clicar<br>em | <ul> <li>CHALMERS, Vera M. 3 linha e 4 verdades: o jornalismo e Oswald de<br/>AndradaSão Paulo (SP): Duas Cidades, 1976.<br/>Número de chamada: 869.0(81).09 C438t</li> <li>P. RUML, Eron. 36 mil dias de jornalismo: a historia nas peginas de a<br/>Tribuna. Santos: A Tribuna, 1994. 155p.<br/>Número de chamada: 07(8156) 1883t</li> <li>P. HORA, Mario. 48 anos de jornalismo; memorias de um<br/>"dromedario"Ro de Janeiro (RJ): Emprense Grafica Ouvidor, [19-].<br/>Número de chamada: 02(8156) 1883t</li> <li>SLVA, Carlos Eduardo Lins da. O adiantado da hora: a influência<br/>americana sobre o jornalismo brasileiro. 2. ed. São Paulo (SP): Summus,<br/>1991. 155p. ISBN 55230774</li> <li>Número de chamada: 07.01 55868 2.ed.</li> <li>SLVA, Carlos Eduardo Lins da. O adiantado da hora: a influência<br/>americana sobre o jornalismo brasileiro. São Paulo (SP): Summus, 1991.<br/>Livros</li> <li>SLVA, Carlos Eduardo Lins da. O adiantado da hora: a influência<br/>americana sobre o jornalismo brasileiro. São Paulo (SP): Summus, 1991.</li> <li>Livros</li> <li>SLVA, Carlos Eduardo Lins da. O adiantado da hora: a influência<br/>americana sobre o jornalismo brasileiro. São Paulo (SP): Summus, 1991.</li> <li>Livros</li> <li>Martine de chamada: 07.01 55868 2.ed.</li> </ul> |                                                                                                    |

Ao clicar em 🔌 aparece a tela a seguir:

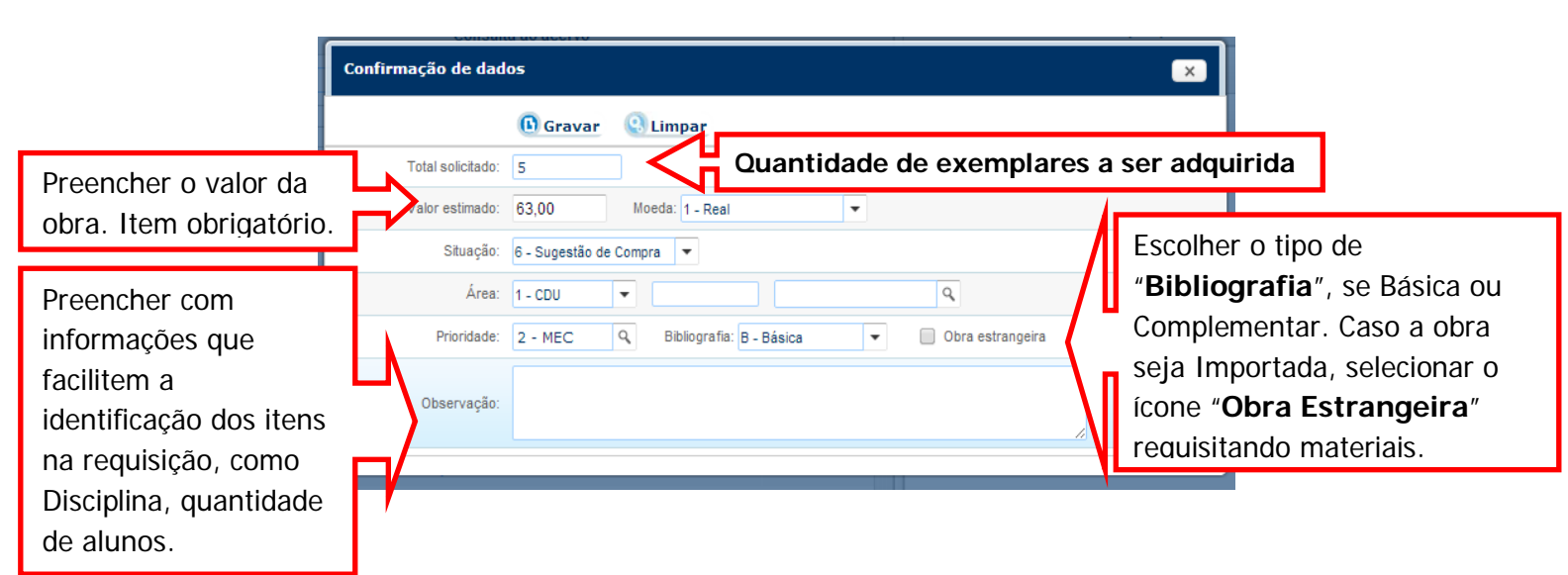

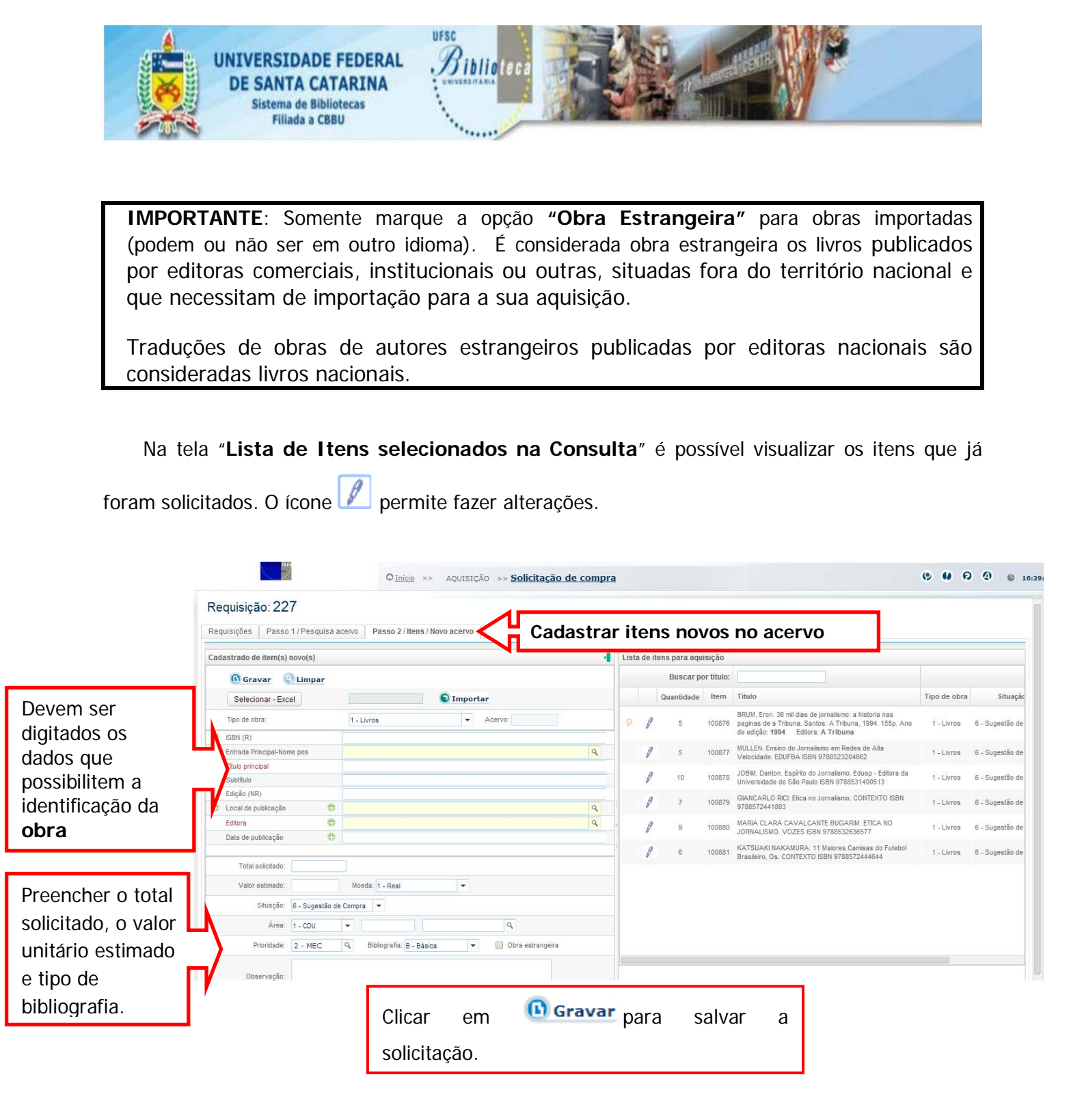

Na aba **Distribuição** o solicitante informa para qual(is) das 9 Biblioteca(s) do Sistema esta solicitando os livros.

| A DECENT                                                                                                 | UNIVERSIDADE FEDERAL<br>DE SANTA CATARINA<br>Sistema de Bibliotecas<br>Fillada a CBBU                                                     |                                                             |  |  |  |  |
|----------------------------------------------------------------------------------------------------|----------------------------------------------------------------------------------------------------|-------------------------------------------------------------|--|--|--|--|
|                                                                                                    | © Inicia >> AQUISIÇÃO >> Solicitação de compra         Requisições       Passo 1/Pesquisa acervo       Passo 3 / Distriction Distribuição | ( ) ( ) ( ) ( ) ( ) ( ) ( ) ( ) ( ) ( )                     |  |  |  |  |
|                                                                                                    | Título                                                                                                    | Quantidade Distribuir                                       |  |  |  |  |
|                                                                                                    | 100876 BRUM, Eron. 36 mil dias de jornalismo: a historia nas paginas de a Tribuna. Santos: A Tribuna, 1994. 155p.                         | 5                                                           |  |  |  |  |
|                                                                                                    | 100877 MULLEN. Ensino do Jornalismo em Redes de Alta Velocidade. EDUFBA ISBN 9788523204662                                                |                                                             |  |  |  |  |
|                                                                                                    | 100878 JOBIM, Danton. Espírito do Jornalismo. Edusp - Editora da Universidade de São Paulo ISBN 9788531400513                             |                                                             |  |  |  |  |
|                                                                                                    | 100879 GIANCARLO RICL Etica no Jornalismo. CONTEXTO ISBN 9788572441803                                                                    | 7                                                           |  |  |  |  |
|                                                                                                    | 100880 MARIA CLARA CAVALCANTE BUGARIM. ETICA NO JORNALISMO. VOZES ISBN 9788532636577                                                      | 9 20                                                        |  |  |  |  |
|                                                                                                    | 100881 KATSUAKI NAKAMURA. 11 Maiores Camisas do Futebol Brasileiro, Os. CONTEXTO ISBN 9788572444644                                       | 6                                                           |  |  |  |  |
| Clique para<br>distribuir todo<br>os itens<br>selecionados.<br>necessário<br>selecionar tod<br>os itens. | Distribuir para todas os itens selecion-4dos Solicitar cotação.                                                                           | Clique para<br>distribuição<br>item a item<br>(individual). |  |  |  |  |

|                                              | Distrit              | uição licitação                                                                                                    |                                                          | 1      |                                                                                           | × |
|----------------------------------------------|----------------------|----------------------------------------------------------------------------------------------------|----------------------------------------------------------|--------|-------------------------------------------------------------------------------------------|---|
| Clique em 🔊<br>para buscar e                 | Quantidad<br>Unidade | Gravar Q Limpar<br>e soliciteda 5<br>de informação Unidade organizacional Solici                                                                       | tante Disciplina                                         | /      | O mesmo procedimento deve ser<br>feito para cadastrar a <b>unidade</b><br>organizacional. |   |
| selecione a<br>Biblioteca que<br>receberá os | Unidade              | Unidade de informação:<br>Quantidade :<br>Fycluir Item Unidade de informação                                                                           |                                                          |        | Solicitante já vem preenchida com<br>o nome do usuário que está                           |   |
| livros.                                      | 0                    | 36 mil dias de jornalismo : a historia nas paginas de a<br>Tribuna / 1994<br>36 mil dias de jornalismo : a historia nas paginas de a<br>Tribuna / 1994 | 1 - Biblioteca Central<br>9 - Biblioteca Setorial do CED | ⊳<br>N | cadastrando a requisição.                                                                 |   |
|                                              |                      |                                                                                                    |                                                          |        |                                                                                           |   |

**IMPORTANTE:** Na aba "**Unidade de Informação**" em Quantidade, digite o número de exemplares para a Unidade selecionada. (Caso a quantidade fique em branco, o total de livros selecionados será vinculado aquela Biblioteca.) Este procedimento permite solicitar materiais para mais de uma Biblioteca.

Na aba Unidade Organizacional selecione a Unidade Organizacional a que está vinculado.

Na aba **Solicitante** é possível inserir mais solicitantes, caso outra pessoa tenha interesse em saber informações acerca da aquisição desse material.

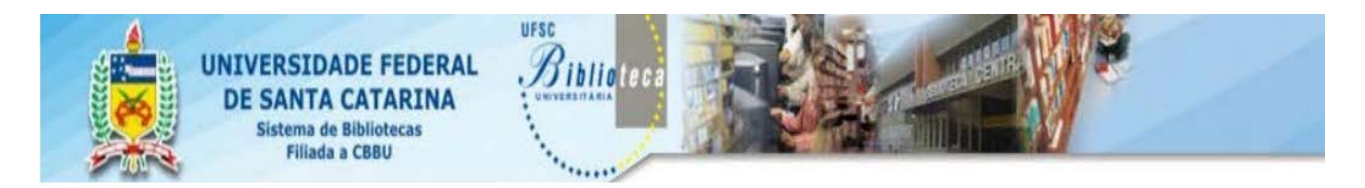

Ao finalizar a requisição é possível visualizar um resumo dos itens solicitados e verificar se a solicitação está de acordo. Caso tenha ocorrido algum equivoco, é possível retornar e realizar as alterações.

| quisições Passo 1 / Pesquisa acervo Passo 2 / Itens / Novo acervo Passo 3 / Distribuição Passo 4 / Resumo da requisição de compre | a              |            |       |
|----------------------------------------------------------------------------------------------------|----------------|------------|-------|
| tem                                                                                                    | Detalhes       | Quantidade | Valor |
| 36 mil dias de jornalismo : a historia nas paginas de a Tribuna                                                                   |                | 5          | 63,00 |
| ⊖- Unidade de informação                                                                                                    |                |            |       |
| Biblioteca Central     Biblioteca Selorial do CED                                                                                 |                | 3          |       |
| E- Unidade organizacional                                                                                                    |                | -          |       |
| Biblioteca Universitária                                                                                                    | Verba:         | 5          |       |
|                                                                                                    |                |            |       |
|                                                                                                    | te ao qual     |            |       |
| Ética Profissional / BIBLIOTECONOMA (noturno) ( Ano: 2013, Semestre: 1, Período:1 )                                               |                |            |       |
| Ensino do Jornalismo em Redes de Alta Velocidade per tence esta sono                                                              | citação. O     | 5          | 30,00 |
| Unidade de informação                                                                                                    | ma da cursa    |            |       |
|                                                                                                    |                | 5          |       |
| Trâmte Teste 1 nara o qual a solic                                                                                                | itação é feita |            |       |
|                                                                                                    | nação e rena.  |            |       |

**IMPORTANTE:** a solicitação depende de aprovação em todos os níveis do Trâmite para chegar até o Setor de Aquisição da Biblioteca Universitária e o material somente será adquirido se este processo for concluído.

Quando todas as informações estiverem de acordo, clique em **Finalizar requisição** 

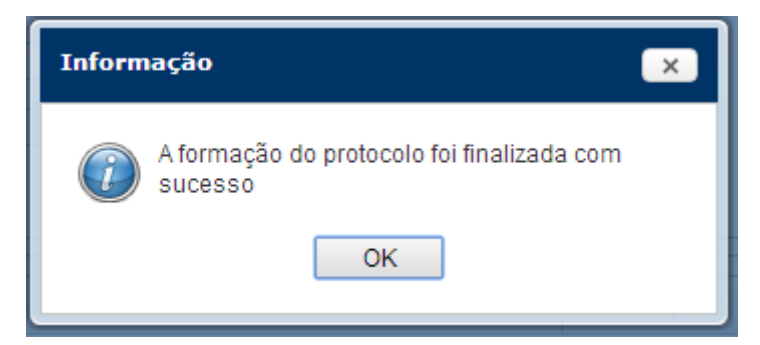

A partir desde momento, não é mais possível fazer alterações, somente acompanhar o Resumo da solicitação P e o andamento do Trâmite  $\r{P}$ .

**IMPORTANTE:** assim que o protocolo de requisição for finalizado, o Sistema automaticamente enviará um e-mail para os pareceristas informando a sua vez na emissão do parecer.

MANTENHA O CADASTRO COM A BIBLIOTECA ATUALIZADO!